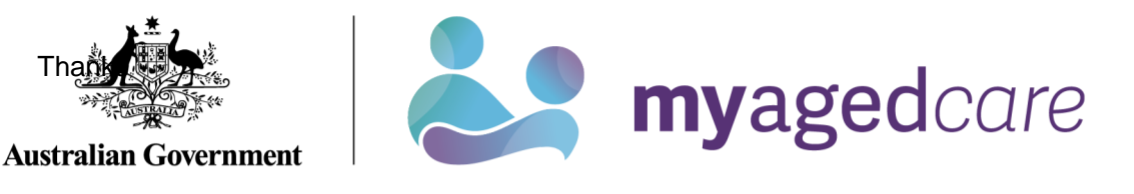

# Assessor Portal User Guide 12 - Managing Delegate Roles

This user guide aims to support needs assessors, Team Leaders and Operational Managers to add, delete, or replace Delegate roles within the My Aged Care Assessor portal.

These Delegate roles include:

- Triage Delegate
- Clinical Assessment Delegates
- Non-clinical Assessment Delegates.

## Contents

| 1. Delegate Roles                              | 2 |
|------------------------------------------------|---|
| 1.1 Triage Delegates                           | 2 |
| 1.2 Clinical Assessment Delegate               | 2 |
| 1.3 Non-clinical Assessment Delegate           | 3 |
| 2. Viewing assessment delegates                | 3 |
| 3. Adding a Delegate role                      |   |
| 4. Ceasing a Delegate role                     | 8 |
| 5. Replacing a Delegate role                   |   |
| 6. Approving Delegate roles                    |   |
| 6.1 Team Leader verification of application    |   |
| 6.2 Operational Manager support of application |   |
| 7. Returning Delegate applications             |   |

## 1. Delegate Roles

Assessors, Team Leaders and Operational Managers are able to submit applications to add, cease and replace Delegate roles within the My Aged Care Assessor portal.

The Delegate role they can apply for include:

- Triage Delegate
- Clinical Assessment Delegate

Note that the 'Non-clinical Assessment Delegate' role will be visible from 24 February 2025, but not in effect until 1 July 2025.

The Triage Delegate and Clinical Assessment Delegate positions hold powers delegated by the Secretary of the Department within an assessment organisation.

An assessment organisation member can only hold a Delegate role if their application to occupy one of the delegate positions within the assessment organisation has been approved by the department.

#### 1.1 Triage Delegates

The Triage Delegate role enables users to:

- View incoming, accepted, assigned and triaged referrals
- Assign an accepted assessment referral
- Complete triage
- Assign assessment to an Aged care needs assessor once triage is completed

Users applying for a Triage Delegate role must:

- Hold a clinical status
- Have a tertiary qualification
- have completed the Triage Delegate Training and have recorded their completion date
- ! Please note triage was previously completed by users with a Team Leader role, however users will now need to hold the Triage Delegate role to complete triage.

#### 1.2 Clinical Assessment Delegate

The Clinical Assessment Delegate role enables users to:

- Assign an item for Delegate decision
- Record Delegate decisions
- Agree or disagree with recommendations
- Request and approve care extensions

Users applying for a Clinical Assessment Delegate role must:

- Hold a clinical status
- Have a tertiary qualification
- have completed the Assessment Delegate Training and have recorded their completion date

#### 1.3 Non-clinical Assessment Delegate

! Non-Clinical Assessment Delegates will display in the system, however functionality will be made available in a future state in line with the introduction of the New Aged Care Act.

## 2. Viewing assessment delegates

1. To view staff who are currently assigned a Delegate role, select the **Organisation administration** tile from the homepage.

| 1800 836 799 Mon-Fri 8am - 8pm Sat 10am - 2pm |                             |                               | Welcome Andy              |
|-----------------------------------------------|-----------------------------|-------------------------------|---------------------------|
| Assessor Portal                               |                             |                               | Logout                    |
|                                               |                             |                               |                           |
|                                               |                             |                               |                           |
| Welcome Andy                                  |                             |                               |                           |
|                                               |                             |                               |                           |
|                                               | $\circ$                     | r <del>e</del> n              |                           |
|                                               |                             |                               |                           |
| 1.1.1                                         |                             |                               | <b>D</b> estruct          |
| <u></u>                                       | Find a client               | Assessments                   | Reviews                   |
|                                               |                             | æ                             |                           |
|                                               |                             |                               |                           |
|                                               |                             |                               |                           |
| My Dashboard                                  | Organisation administration | Residential Funding Referrals | Find a service provider   |
|                                               |                             |                               |                           |
|                                               |                             | - A                           | í III (IIII)              |
|                                               |                             | $\sim$                        |                           |
| Reports and documents                         | MyAssessor app              | Tasks and notifications       | My Aged Care interactions |

2. In the Delegate Positions tab, select the VIEW DELEGATE POSITIONS.

| Organisati                       | on Administr        | ation            |                              |                                    |                                      |                                  |                                  |
|----------------------------------|---------------------|------------------|------------------------------|------------------------------------|--------------------------------------|----------------------------------|----------------------------------|
| legate Positions                 |                     |                  |                              |                                    |                                      |                                  |                                  |
| Il fields marked with an asteris | k (*) are required. |                  |                              |                                    |                                      |                                  |                                  |
| Delegate Position Ap             | plications          |                  |                              |                                    | VIEW DELEGATI                        | E POSITIONS                      | ADD, CEASE OR REPLACE A DELEGA   |
| pplication ID:                   | Ou                  | tiet             | •                            |                                    |                                      |                                  | View application criteria inform |
| pplicant name:                   | Sta                 | atus             | •                            | Date applied from: *<br>04/02/2024 | <u>(</u>                             | Date applied to: *<br>03/02/2025 |                                  |
| CLEAR FILTERS SEARC              | н                   |                  |                              | <b>D</b> 1 <b>D</b> 1              |                                      |                                  |                                  |
| Application ID                   | GILL Jason          | Request type     | Delegate name     GILL_lacon | Date applied     31/01/2026        | <ul> <li>Last actioned by</li> </ul> | Approved                         | Assigned to                      |
| 2-15039349/900                   | CILL, Jason         | Cesso Delegate   | CILL Jason                   | 30/01/2025                         |                                      | Approved                         |                                  |
| 2-158976423805                   | MELBOURNE Lora      | Replace Delegate | GILL Jason                   | 29/01/2025                         | MELBOURNE Lora                       | Submitted to 1                   | Arifier PHILII Curtie            |
| 2-158976144059                   | MELBOURNE Lora      | Cease Delegate   | GILL Jason                   | 29/01/2025                         | PHILIL Curtis                        | Rejected by V                    | erifier                          |
|                                  | meeboortite, cora   | ocuse pereguit   | Gires and a                  | 2010 112020                        | . There, white                       | reported by V                    | enwer                            |

3. The **Delegate Positions** pop-up will display. Select the Outlet from the drop-down menu which you wish to view delegates for and then click **SEARCH.** 

| Delegate Positions                                   | ×     |
|------------------------------------------------------|-------|
| All fields marked with an asterisk (*) are required. |       |
| Outlet *                                             |       |
|                                                      |       |
|                                                      | CLOSE |

4. All those who hold a Delegate role within the outlet will then display.

| Delegate               | e Positions                      |                  |                           |                     |                   |
|------------------------|----------------------------------|------------------|---------------------------|---------------------|-------------------|
| All fields marked with | an asterisk (*) are required.    |                  |                           |                     |                   |
| Outlet *               |                                  | •                |                           |                     |                   |
|                        |                                  |                  |                           |                     |                   |
| SEARCH                 |                                  |                  |                           |                     |                   |
| Delegate role ID       | Delegate role                    | Name             | Profession                | Position start date | Position end date |
| TD8AC103               | Triage Delegate                  | MAWSON, Viva     | Medical Practitioner      | 30/01/2025          | 04/02/2025        |
| NCAD8AC601             | Non-Clinical Assessment Delegate | GREEN, Rellum    | Other Health Professional | 29/01/2025          |                   |
| TD8AC601               | Triage Delegate                  | MYER, Green      | Other Health Professional | 29/01/2025          |                   |
| NCAD8AC101             | Non-Clinical Assessment Delegate | EURI, France     | Medical Practitioner      | 25/01/2025          | 25/01/2026        |
| TD8AC204               | Triage Delegate                  | AMERICA, Jain    | Registered Nurse          | 24/01/2025          | 25/01/2026        |
| 8AC401                 | Clinical Assessment Delegate     | WELL, Jio        | Occupational Therapist    | 23/01/2025          |                   |
| TD8AC202               | Triage Delegate                  | VELLACOT, Curtin | Registered Nurse          | 23/01/2025          |                   |
| TD8AC203               | Triage Delegate                  | ROSE, Adelaide   | Registered Nurse          | 23/01/2025          |                   |
| TD8AC001               | Triage Delegate                  | PHILIL, Curtis   | No Profession             | 03/12/2024          |                   |
| TD8AC002               | Triage Delegate                  | PHILIP, Mawson   | No Profession             | 03/12/2024          |                   |
| TD8AC003               | Triage Delegate                  | AFRICA, Concet   | No Profession             | 03/12/2024          |                   |
| TD8AC004               | Triage Delegate                  | AMERICAL, Curtin | No Profession             | 03/12/2024          |                   |
| TD8AC006               | Triage Delegate                  | WALTER, Smith    | No Profession             | 03/12/2024          |                   |

# 3. Adding a Delegate role

Individuals can submit applications for themselves, whilst those with either the Team Leader or Operational Manager roles are able to submit applications on behalf of others.

1. From the My Aged Care Assessor portal home screen select the **Organisation** administration tile.

| 1800 836 799 Mon-Fri 8am - 8pm Sat 10am - 2pm |                             |                               | Welcome Andy              |
|-----------------------------------------------|-----------------------------|-------------------------------|---------------------------|
| Assessor Portal                               |                             |                               | Logout                    |
| Welcome Andy                                  |                             |                               |                           |
|                                               | 8                           |                               |                           |
|                                               | Find a client               | Assessments                   | Reviews                   |
| My Dashboard                                  | Organisation administration | Residential Funding Referrals | Find a service provider   |
|                                               |                             | ⊲                             | (F)                       |
| Reports and documents                         | MyAssessor app              | Tasks and notifications       | My Aged Care interactions |

#### 2. Select the ADD, CEASE OR REPLACE A DELEGATE button.

| A Home   Organisation administration                                                   |                      |                               |                 |                  |                               |                         |                |
|----------------------------------------------------------------------------------------|----------------------|-------------------------------|-----------------|------------------|-------------------------------|-------------------------|----------------|
| Organisation Adm                                                                       | ninistration         |                               |                 |                  |                               |                         |                |
| All fields marked with an asterisk (*) are required.<br>Delegate Position Applications |                      |                               |                 | VIEW DELEG/      | ATE POSITIONS                 | ADD, CEASE OR REPLACE A | DELEGATE       |
| Application ID:                                                                        | Outlet               | •                             |                 |                  |                               | View application criter | ia information |
| Applicant name:                                                                        | Status               | ■ Date applie     ■ 15/01/20: | i from: *<br>24 |                  | Date applied to: * 14/01/2025 |                         | (1)            |
| CLEAR FILTERS SEARCH                                                                   |                      |                               |                 |                  |                               |                         |                |
| Application ID Applica                                                                 | nt name Request type | Delegate name                 | Date applied    | Last actioned by |                               | Status Assigned to      |                |
|                                                                                        |                      | No applications found.        |                 |                  |                               |                         |                |

3. From the pop-up select Submit my delegate application.

| Add, Cease of Replace a De                            | elegale         |
|-------------------------------------------------------|-----------------|
| All fields marked with an asterisk (*) are required.  |                 |
| Application type*                                     |                 |
| Submit my delegate application                        |                 |
| <ul> <li>Apply to replace another delegate</li> </ul> |                 |
|                                                       |                 |
|                                                       |                 |
|                                                       | CONTINUE CANCEL |
|                                                       |                 |

! If you hold a Team Leader or Operational Manager role, the option to submit an application for someone else will display within this pop-up.

4. Complete step 01 – Proposed Delegate Details of the application process by completing the relevant fields and select the confirmation check box.

| Delegate Application                                                                        |                                                    |                                 |                                                          |             |
|---------------------------------------------------------------------------------------------|----------------------------------------------------|---------------------------------|----------------------------------------------------------|-------------|
| Submit my delegate application                                                              |                                                    |                                 |                                                          |             |
| 01                                                                                          | All fields marked with an asterick (1) are require | 4                               |                                                          |             |
| Proposed Delegate Details                                                                   | All lields marked with an asterisk (*) are require | u.                              |                                                          |             |
| Please once: Once you submit your application you will not be able to change delegate role. | Delegate role *                                    |                                 |                                                          |             |
|                                                                                             | W                                                  |                                 |                                                          |             |
|                                                                                             | Name<br>Andy Flower                                |                                 |                                                          |             |
|                                                                                             |                                                    |                                 |                                                          |             |
|                                                                                             | Proposed Delegate Details                          |                                 |                                                          |             |
|                                                                                             |                                                    |                                 | First name                                               |             |
|                                                                                             | Tide                                               |                                 | Andy                                                     |             |
|                                                                                             |                                                    |                                 | Last name                                                |             |
|                                                                                             | Preferred name                                     |                                 | Flower                                                   |             |
|                                                                                             |                                                    |                                 | Frank address                                            |             |
|                                                                                             | Work phone number                                  |                                 | andyflower@uattest.au                                    |             |
|                                                                                             |                                                    |                                 |                                                          |             |
|                                                                                             | Clinical status<br>Clinical                        |                                 | Occupation<br>Allied Health Professional - Social Worker |             |
|                                                                                             |                                                    | anternation of teleforeness and |                                                          |             |
|                                                                                             | Qualification                                      | Qualification type              | Completion date                                          | Expiry date |
|                                                                                             | Health related Degree or above                     | Other (Please specify           | /) 04/06/2024                                            |             |
|                                                                                             | Deckarden .                                        |                                 |                                                          |             |
|                                                                                             | Profession                                         |                                 |                                                          |             |
|                                                                                             | I confirm that the details above are correct a     | nd I would like to proceed      |                                                          |             |
|                                                                                             |                                                    |                                 |                                                          |             |
|                                                                                             |                                                    |                                 |                                                          |             |

! Please note, banners will display if information is missing. If a red banner displays you will not be able to progress the application.

To apply for Clinical Assessment Delegate or Triage delegate position, the proposed delegate must have Clinical status. To update Clinical status please contact your Outlet/Org Admin staff member. Alternatively, you can apply for a Non-Clinical Assessment Delegate position.

If an amber banner displays you will still be able to progress your application but additional information will be required later.

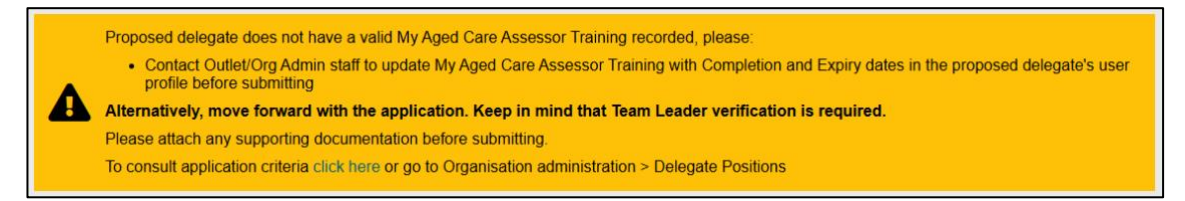

5. Step 02 – Delegate Position/s will then display. Select ADD OUTLET POSITION.

| 02<br>Delegate Position/s<br>Select the outlets to appoint the proposed delegate.<br>Select up to 5 outlets in one application. | All fields marked with an asterisk (*) are required.          ADD OUTLET POSITION         I confirm the request in the specified outlets. |  |
|----------------------------------------------------------------------------------------------------|----------------------------------------------------------------------------------------------------|--|
| SUBMIT CANCEL                                                                                                    |                                                                                                    |  |
|                                                                                                    |                                                                                                    |  |

• • •

• •

• •

6. The Outlet position details will then display. Select the outlets the Delegate position will relate to from the drop-down list of Outlets. Applicants can select up to five Outlets per application.

Select the confirmation checkbox to progress to the next step.

| 02<br>Delegate Position/s                                                                          | All fields marked with an asterisk (*) are required.                  |   |                         |          |
|----------------------------------------------------------------------------------------------------|-----------------------------------------------------------------------|---|-------------------------|----------|
| Select the outlets to appoint the proposed delegate.<br>Select up to 5 outlets in one application. | Outlet position details                                               |   |                         |          |
|                                                                                                    | Outlet *                                                              | • | State                   | -        |
|                                                                                                    | From<br>(e.g. dd/mm/yyyy)                                             |   | To<br>(e.g. dd/mm/yyyy) | <b>(</b> |
|                                                                                                    | ADD OUTLET POSITION  i toonfirm the request in the specified outlets. |   |                         |          |
| SUBMIT CANCEL                                                                                      |                                                                       |   |                         |          |

 In step 03 – Application Verifier Details select the Team Leader who will verify your application from the drop-down menu.

| 03                                                                                                    |                  |
|----------------------------------------------------------------------------------------------------|------------------|
| Application Verifier Details                                                                                                    |                  |
| Choose the team leader from your assessment organisation who will<br>verify your application. After team leader approval, the application | Team lead name * |
| proceeds to the application supporter for the next level of approval.                                                                     |                  |

 In step 04 – Application supporter details select the Operational Manager who will be supporting your application from the drop-down menu.

Please note if an Operational Manager is not present you will not be able to progress with your application. If this is the case, contact your Organisation.

| Application supporter details                                                                       |
|----------------------------------------------------------------------------------------------------|
| choose the operational manager from your assessment organisation who will support your application. |
|                                                                                                    |

 Finally, submit any support documentation by selecting UPLOAD SUPPORTING DOCUMENTATION in step 05 – Attachments.

Then select **SUBMIT**. Your application will then be sent to the nominated Team Leader for reviewing and actioning.

| 05<br>Attachments<br>Submit supporting documentation for the application. | UPLOAD SUPPORTING DOCUMENTATION<br>Upload up to 5 files (10MB total, 5MB max each) in .jpeg, .jpg, .bmp, .png, .xlsx, .pdf, or .txt format. |  |
|---------------------------------------------------------------------------|----------------------------------------------------------------------------------------------------|--|
| SUBMIT                                                                    | 1                                                                                                    |  |

Once the application is submitted, a green pop-up will display that contains the application ID.

Your application to Add Delegate has been submitted for approval. Application ID: 2-158976072826.

## 4. Ceasing a Delegate role

1. From the Organisation Administration page select ADD, CEASE OR REPLACE A DELEGATE.

|                                   |                 |              | No applicat   | tions found.                    |                  |                                  |          |                             |
|-----------------------------------|-----------------|--------------|---------------|---------------------------------|------------------|----------------------------------|----------|-----------------------------|
| Application ID                    | Applicant name  | Request type | Delegate name | Date applied                    | Last actioned by |                                  | Status   | Assigned to                 |
| CLEAR FILTERS SEARCH              |                 |              |               |                                 |                  |                                  |          |                             |
| oplicant name:                    | Sta             | tus          | •             | Date applied from: * 15/01/2024 | ۲                | Date applied to: *<br>14/01/2025 |          |                             |
| pplication ID:                    | Ou              | tiet         | •             |                                 |                  |                                  | Viev     | v application criteria infi |
| elegate Position Appli            | cations         |              |               |                                 | VIEW DELEG       | ATE POSITIONS                    | ADD, CEA | SE OR REPLACE A DELE        |
| fields marked with an asterisk (* | ) are required. |              |               |                                 |                  |                                  | -        |                             |

2. Select Cease a Delegate and continue.

Please note if you hold a Team Leader or Operational Manager role, the option to submit an application for someone else will display within this pop-up.

| Add, Cease or Replace a Delegate                                                                                    | ×    |
|----------------------------------------------------------------------------------------------------|------|
| All fields marked with an asterisk (*) are required.<br>Who is this application for?*<br>O Myself<br>O Someone else |      |
| Application type* <ul> <li>Add a delegate</li> <li>Cease a delegate</li> <li>Replace a delegate</li> </ul>          |      |
| CONTINUE                                                                                                    | NCEL |

In step 01 – Current Delegate select the Delegate role from the drop-down menu you wish to cease, then select the confirmation checkbox to progress.

| 01                                                                                             |                                            |               |  |
|------------------------------------------------------------------------------------------------|--------------------------------------------|---------------|--|
| Current Delegate                                                                               | All fields marked with an asterisk (*) are | required.     |  |
| Please choose the delegate role and review details for accuracy.                               | Delegate relat                             | _             |  |
| Please note: Once you submit your application you will not be able<br>to change delegate role. |                                            | <u>•</u>      |  |
|                                                                                                | Name                                       |               |  |
|                                                                                                |                                            |               |  |
|                                                                                                |                                            |               |  |
|                                                                                                | Title                                      | First name    |  |
|                                                                                                |                                            |               |  |
|                                                                                                | Preferred name                             | Lastname      |  |
|                                                                                                |                                            |               |  |
|                                                                                                |                                            |               |  |
|                                                                                                | Work phone number                          | Email address |  |
|                                                                                                |                                            |               |  |
|                                                                                                | Clinical status                            |               |  |
|                                                                                                |                                            | Occupation    |  |
|                                                                                                |                                            | Occupation    |  |

 Step 02 – Delegate Position/s will then display. Select the outlets you wish the Delegate role to be ceased for and add relevant start and end dates. Select the confirmation checkbox to continue.

| -                                          | will be ceased                                                               |                                                                                                    |                                                                                                    |
|--------------------------------------------|------------------------------------------------------------------------------|----------------------------------------------------------------------------------------------------|----------------------------------------------------------------------------------------------------|
|                                            |                                                                              |                                                                                                    |                                                                                                    |
| ☐ Select all                               |                                                                              |                                                                                                    |                                                                                                    |
| Outlet                                     | Profession                                                                   | Delegate<br>position                                                                                        | State/Territory                                                                                                    |
| AGED CARE Outlet                           | No<br>Profession                                                             | TD438ZZ0                                                                                                    | ACT                                                                                                    |
|                                            |                                                                              |                                                                                                    |                                                                                                    |
| I confirm the request in the specified out | tlets.                                                                       |                                                                                                    |                                                                                                    |
|                                            | Select all Outlet AGED CARE Outlet I confirm the request in the specified ou | Select all Outlet Profession AGED CARE Outlet No Profession I confirm the request in the specified outlets. | Select all       Profession       Delegate position         AGED CARE Outlet       No Profession       TD438ZZO         I confirm the request in the specified outlets.       View of the specified outlets.       View of the specified outlets. |

5. In step 03 – Application Verifier Details select the Team Leader who will verify your application from the drop-down menu.

| 03<br>Application Verifier Details<br>Choose the team leader from your assessment organisa<br>verify your application. After team leader approval, the a<br>proceeds to the application supporter for the next level o | tion who will<br>pplication<br>f approval. |                                              |  |
|----------------------------------------------------------------------------------------------------|--------------------------------------------|----------------------------------------------|--|
| <ol> <li>In step 04 – Applica</li></ol>                                                                                                    | ation supporter details sel                | lect the Operational Manager who will be     |  |
| supporting your app                                                                                                    | lication from the drop-down                | n menu.                                      |  |
| Please note if an Op                                                                                                    | perational Manager is not pr               | resent you will not be able to progress with |  |
| vour application. If th                                                                                                    | his is the case contact your               | Organisation.                                |  |

| , , , , , , , , , , , , , , , , , , , ,                                                                                                 |                            |
|----------------------------------------------------------------------------------------------------|----------------------------|
| 04                                                                                                    |                            |
| Application supporter details<br>Choose the operational manager from your assessment<br>organisation who will support your application. | Operational manager name * |

7. Finally, submit any support documentation by selecting UPLOAD SUPPORTING DOCUMENTATION in step 05 – Attachments.

Then select **SUBMIT**. Your application will then be sent to the nominated Team Leader for reviewing and actioning.

| 0.5<br>Attachments<br>Submit supporting documentation for the application. | UPLOAD SUPPORTING DOCUMENTATION<br>Upload up to 5 files (10MB total, 5MB max each) in .jpeg, .jpg, .bmp, .png, .xlsx, .pdf, or .bxt format. |  |
|----------------------------------------------------------------------------|----------------------------------------------------------------------------------------------------|--|
| SUBMIT                                                                     |                                                                                                    |  |

A green banner will display confirming the application to cease has been submitted and an Application ID provided.

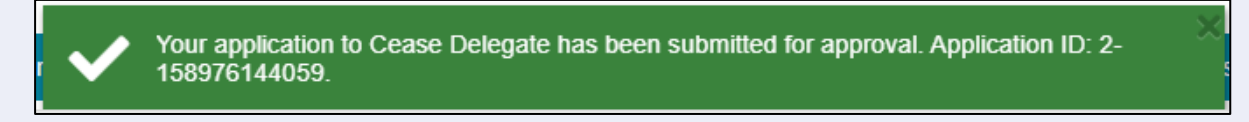

## 5. Replacing a Delegate role

1. From the Organisation Administration page select ADD, CEASE OR REPLACE A DELEGATE.

| Home   Organisation administrati   | on                  |              |               |                                 |                  |                                 |          |                             |          |
|------------------------------------|---------------------|--------------|---------------|---------------------------------|------------------|---------------------------------|----------|-----------------------------|----------|
| Organisatio                        | on Administrat      | ion          |               |                                 |                  |                                 |          |                             |          |
| All fields marked with an asterisk | k (*) are required. |              |               |                                 |                  |                                 | _        |                             |          |
| Delegate Position App              | blications          |              |               |                                 | VIEW DELEG       | ATE POSITIONS                   | ADD, CEA | ISE OR REPLACE A DELE       | EGATE    |
| Application ID:                    | Out                 | et           | -             |                                 |                  |                                 | Viev     | v application criteria info | ormation |
| Applicant name:                    | Stat                | us           | •             | Date applied fram: * 15/01/2024 | (1)              | Date applied to.*<br>14/01/2025 |          |                             | (        |
| CLEAR FILTERS SEARCH               |                     |              |               |                                 |                  |                                 |          |                             |          |
| Application ID                     | Applicant name      | Request type | Delegate name | Date applied                    | Last actioned by |                                 | Status   | Assigned to                 |          |
|                                    |                     |              | No applicat   | ions found.                     |                  |                                 |          |                             |          |
|                                    |                     |              |               |                                 |                  |                                 |          |                             |          |
|                                    |                     |              |               |                                 |                  |                                 |          |                             |          |

2. Select **Replace a Delegate** and continue. Please note if you hold a Team Leader or Operational Manager role, the option to submit an application for someone else will display within this pop-up.

When applying to replace a Delegate for yourself, you will also be required to select whether you will replace another Delegate or if another Delegate will replace you.

Select CONTINUE.

| Add, Cease or Replace a Delegate                                                                                          | ×          |
|----------------------------------------------------------------------------------------------------|------------|
| All fields marked with an asterisk (*) are required.<br>Who is this application for?*                                     |            |
| <ul> <li>Myself</li> <li>Someone else</li> </ul>                                                                          |            |
| Application type* O Add a delegate                                                                                        |            |
| <ul> <li>Cease a delegate</li> <li>Replace a delegate</li> </ul>                                                          |            |
| What would you like to do?* <ul> <li>I will replace another delegate</li> <li>Another delegate will replace me</li> </ul> |            |
| CONTIN                                                                                                    | IUE CANCEL |

3. Step 01 – Proposed Delegate Details will display. From the drop-down menu select the Delegate role you wish to replace, ensure your details are correct and then select you relevant profession.

Confirm the details via selecting the checkbox and then select **SUBMIT** to continue.

| <ul> <li>Delegate Application</li> <li>I will replace another delegate</li> </ul>                                                                                                    |                                                                 |                                          |   |
|----------------------------------------------------------------------------------------------------|-----------------------------------------------------------------|------------------------------------------|---|
| 01<br><b>Proposed Delegate Details</b><br>Please choose the delegate role, profession and review details for<br>accuracy.<br>Please note: Once you submit your application you will not be able to<br>change delegate role. | All fields marked with an asterisk (*) are<br>Delegate role *   | e required.                              |   |
|                                                                                                    | Proposed Delegate Details Tile Preferred name Work phone number | First name<br>Last name<br>Email address |   |
|                                                                                                    | Clinical status                                                 | Occupation                               |   |
| SUBMIT                                                                                                    | □ I confirm that the details above are                          | correct and I would like to proceed      |   |
| ·                                                                                                    |                                                                 |                                          | _ |

••• •  In Step 02 – Current Delegate enter the name of the Delegate you are applying to replace. Note, the system will display the current Delegates in a drop-down menu as you type their name in.

| 02<br><b>Current Delegate</b><br>The delegate that will be replaced. Remember that you can only replace<br>a delegate within the same Delegate role. | All fields marked with an asterisk (*) are required. Delegate role Clinical Assessment Delegate  Name * af: Africa GREEN  T would like to proceed |
|----------------------------------------------------------------------------------------------------|----------------------------------------------------------------------------------------------------|
| SUBMIT CANCEL                                                                                                    |                                                                                                    |

The Delegates details will then display. Select the checkbox to confirm the details are correct to continue.

5. In step 03 – Delegate Position/s select the outlets where the current Delegate will be replaced. You may also enter a start and end date.

Select the confirmation checkbox to continue.

| )3                                                                   | Blassa salar  | at outlate whore the ourrest dol    | ogoto will be r | placed by the pr  | encod delegate *  |                 |
|----------------------------------------------------------------------|---------------|-------------------------------------|-----------------|-------------------|-------------------|-----------------|
| legate Position/s                                                    | r lease selec | ci oullets where the current den    | egate will be i | splaced by the pl | oposed delegate   |                 |
| oose outlets to appoint the proposed replacement delegate.           |               |                                     |                 |                   |                   |                 |
| ect up to 5 outlets in one application.                              | Out           | tlet                                | P               | rofossion         | Delegate position | State/Territory |
| m' and 'To' dates are optional. 'From' is the replacement start date | - Ou          | uot                                 |                 | 1016531011        | Delegate position | State/Ternitory |
| to to replacement and date.                                          | AG            | GED CARE Outlet                     | F               | egistered Nurse   | 8AC23             | ACT             |
|                                                                      |               |                                     |                 |                   |                   |                 |
|                                                                      |               |                                     |                 |                   |                   |                 |
|                                                                      | From          |                                     | (               | ) То              |                   | ( <b></b>       |
|                                                                      | (e.g. dd      | /mm/yyyy)                           |                 | (e.g. dd/mm/yyy   | v)                |                 |
|                                                                      |               |                                     |                 |                   |                   |                 |
|                                                                      |               |                                     |                 |                   |                   |                 |
|                                                                      | Current De    | elegate will be replaced in the f   | ollowing Outle  | ts                |                   |                 |
|                                                                      | GRAZIER       | AGED CARE Outlet ACAT-RAS           |                 |                   |                   |                 |
|                                                                      |               |                                     |                 |                   |                   |                 |
|                                                                      |               | the request in the specified outlet | IS.             |                   |                   |                 |
|                                                                      |               |                                     |                 |                   |                   |                 |

 In step 04 – Application Verifier Details select the Team Leader who will verify your application from the drop-down menu.

 In step 05 – Application Supporter Details select the Operational Manager who will be supporting your application from the drop-down menu.

Please note if an Operational Manager is not present you will not be able to progress with your application. If this is the case contact your Organisation.

| 05                                                                                                    |                            |  |
|----------------------------------------------------------------------------------------------------|----------------------------|--|
| Application supporter details<br>Choose the operational manager from your assessment<br>organisation who will support your application. | Operational manager name * |  |
| L                                                                                                    |                            |  |

8. Finally, submit any support documentation by selecting UPLOAD SUPPORTING DOCUMENTATION in step 06 – Attachments.

Then select **SUBMIT**. Your application will then be sent to the nominated Team Leader for reviewing and actioning.

| 06<br>Attachments<br>Submit supporting documentation for the application. | UPLOAD SUPPORTING DOCUMENTATION<br>Upload up to 5 files (10MB total, 5MB max each) in .jpeg, .jpg, .bmp, .png, .xlsx, .pdf, or .txt format. |   |
|---------------------------------------------------------------------------|----------------------------------------------------------------------------------------------------|---|
| SUBMIT                                                                    |                                                                                                    | 1 |

A green banner will then display confirming the application has been submitted and outlining the application ID.

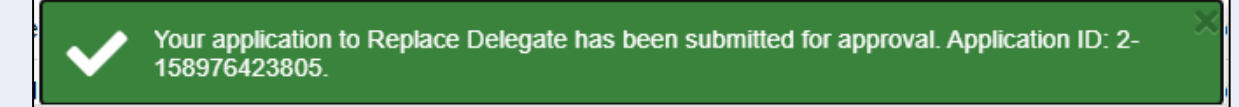

# 6. Approving Delegate roles

Once an application to add, cease or replace a Delegate has been submitted, a Team Leader and Operational Manager will be required to verify and support the application.

### 6.1 Team Leader verification of application

For a Team Leader to verify a Delegate's application follow the steps below.

1. From the homepage, select the Organisation administration tile.

| 180 | 0 836 799 Mon-Fri 8am - 8pm Sat 10am - 2pm |                             |                               | Welcome Andy              |
|-----|--------------------------------------------|-----------------------------|-------------------------------|---------------------------|
| Ass | essor Portal                               |                             |                               | Logoul                    |
|     | Welcome Andy                               |                             |                               |                           |
|     |                                            | 8                           |                               |                           |
|     | <u>L111</u>                                | Find a client               | Assessments                   | Reviews                   |
|     | My Dashboard                               | Organisation administration | Residential Funding Referrals | Find a service provider   |
|     |                                            | Ļ                           | Ś                             | (F)                       |
|     | Reports and documents                      | MyAssessor app              | Tasks and notifications       | My Aged Care interactions |

 From the Delegate Positions tab, Team Leaders will be able to view all Delegate applications and their current status. The nature of the request (adding, ceasing or replacing a Delegate) will display in the Request type column.

Expand the application you wish to verify by selecting the arrow icon and then select **VERIFY APPLICATION**.

Please note, applications that require verifying will be marked with a red exclamation mark next to the Application ID.

| gate Positions                                                                              |                                                                                |                                                   |                                                                             |                                                                       |                                                                 |                                                         |                                                                        |
|---------------------------------------------------------------------------------------------|--------------------------------------------------------------------------------|---------------------------------------------------|-----------------------------------------------------------------------------|-----------------------------------------------------------------------|-----------------------------------------------------------------|---------------------------------------------------------|------------------------------------------------------------------------|
| I fields marked with an asteris                                                             | k (*) are required.                                                            |                                                   |                                                                             |                                                                       |                                                                 |                                                         |                                                                        |
| elegate Position Ap                                                                         | plications                                                                     |                                                   |                                                                             |                                                                       | VIEW DELEGAT                                                    | E POSITIONS AL                                          | DD, CEASE OR REPLACE A DELEC                                           |
| plication ID:                                                                               | Outle                                                                          | at                                                | •                                                                           |                                                                       |                                                                 |                                                         | View application criteria infor                                        |
|                                                                                             |                                                                                |                                                   |                                                                             | Date applied from.*                                                   |                                                                 | Date applied to: *                                      |                                                                        |
| plicant name:                                                                               | Statu                                                                          | IS                                                | -                                                                           | 30/01/2024                                                            | (                                                               | 29/01/2025                                              |                                                                        |
| plicant name:<br>CLEAR FILTERS                                                              | 4                                                                              | 15                                                | •                                                                           | 30/01/2024                                                            |                                                                 | 29/01/2025                                              |                                                                        |
| plicant name:<br>CLEAR FILTERS SEARCI<br>Application ID                                     | State     Applicant name                                                       | is<br>Request type                                | <ul> <li>Delegate name</li> </ul>                                           | 30/01/2024                                                            | <ul> <li>Last actioned by</li> </ul>                            | 29/01/2025<br>Status                                    | Assigned to                                                            |
| CLEAR FILTERS SEARCE<br>Application ID<br>2-158976073581                                    | Applicant name     MYER, Green                                                 | Request type<br>Add Delegate                      | <ul> <li>Delegate name</li> <li>MYER, Green</li> </ul>                      | 30/01/2024<br>Date applied<br>29/01/2025                              | <ul> <li>Last actioned by</li> </ul>                            | Status<br>Approved                                      | Assigned to                                                            |
| CLEAR FILTERS SEARCI<br>Application ID<br>2.158976073581<br>2.158976072826                  | f<br>Applicant name<br>MYER, Green<br>MELBOURNE, Lora                          | Request type<br>Add Delegate<br>Add Delegate      | <ul> <li>Delegate name</li> <li>MYER, Green</li> <li>GILL, Jason</li> </ul> | 30/01/2024<br>Date applied<br>29/01/2025<br>29/01/2025                | Last actioned by     MELBOURNE, Lora                            | 29/01/2025<br>Status<br>Approved<br>Submitted to Ver    | <ul> <li>Assigned to</li> <li>Iffer</li> <li>PHILIL, Curti-</li> </ul> |
| CLEAR FILTERS SEARCY<br>Application ID<br>2-158976073581<br>2-158976072826<br>Delegate role | Applicant name     MYER, Green     MELBOURNE, Lora Clinical Assessment Delegal | Request type<br>Add Delegate<br>Add Delegate<br>e | Delegate name     MYER, Green     GILL, Jason                               | 30/01/2024<br>Date applied<br>29/01/2025<br>29/01/2025<br>Outlets Sin | Last actioned by     MELBOURNE, Lora     us ACAT and RAS Outlet | 3) 29/01/2025<br>Status<br>Approved<br>Submitted to Ver | Assigned to      Ifler PHILIL, Curtl                                   |

You can also reassign the application to another Team Leader to verify by selecting REASSIGN APPLICATION. A pop-up will display asking you to select the Team Leader you wish to reassign the application to before selecting the RE-ASSIGN button.

| Re-assign application                                | ×                |
|------------------------------------------------------|------------------|
| All fields marked with an asterisk (*) are required. |                  |
| Re-assign to*                                        |                  |
|                                                      |                  |
|                                                      |                  |
|                                                      |                  |
|                                                      |                  |
|                                                      |                  |
| Adelaide ROSE                                        |                  |
|                                                      |                  |
| Simon WALLEY                                         |                  |
| ○ Smith WALTER                                       |                  |
| ○ Jio WELL                                           |                  |
|                                                      |                  |
|                                                      | RE-ASSIGN CANCEL |

**3.** The Delegates application will then display.

If verifying an application to <u>cease a Delegate</u> review the application in full then continue to the next step.

If verifying an application to <u>add a Delegate</u> or <u>replace a Delegate</u>, review the application in full before completing the **Complete Verification** section (step 05 for adding a Delegate and step 06 for replacing a Delegate).

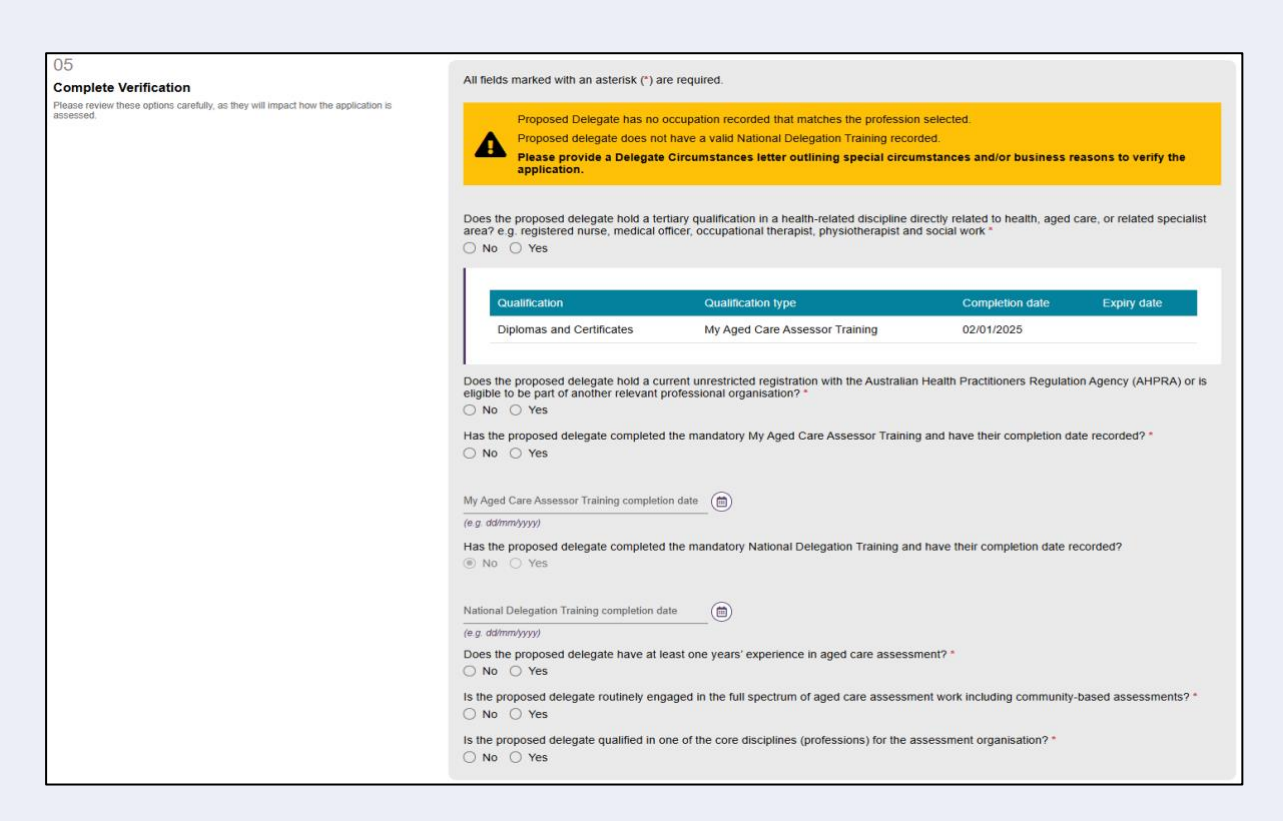

In the Attachments section (step 06 for adding a Delegate and step 07 for replacing a Delegate) upload the Delegate circumstances letter by selecting the UPLOAD DELEGATE CIRCUMSTANCES LETTER. You can also upload additional support documentation as part of this step.

Note, a Delegate Circumstances Letter must be uploaded if there are any amber warnings against the application.

| 06                                                   | All fields marked with an asterisk (*) are required.                                                                                                    |
|------------------------------------------------------|----------------------------------------------------------------------------------------------------|
| Attachments                                          | Delegate circumstances letter required below ?*                                                                                                    |
| Submit supporting documentation for the application. | Please provide a Delegate Circumstances letter outlining special circumstances and/or business reasons to verify the application.                                                    |
|                                                      | UPLOAD DELEGATE CIRCUMSTANCES LETTER UPLOAD SUPPORTING DOCUMENTATION Upload up to 5 files (10MB total, 5MB max each) in .jpeg, .jpg, .bmp, .png, .docx, .xisx, .pdf, or .txt format. |

4. To verify the application, select the relevant acknowledgement tick boxes and then click **VERIFY APPLICATION.** 

Please note, the acknowledgements displayed differ depending on the type of application as well as the individual's circumstances (e.g. if the proposed Delegate does or does not meet the criteria). 

| 06<br>Attachments<br>Submit supporting documentation for the application. | All fields marked with an asterisk (*) are required.<br>Delegate circumstances letter required below ?*<br>Please provide a Delegate Circumstances letter outlining special circumstances and/or business reasons to verify the application.<br>UPLOAD DELEGATE CIRCUMSTANCES LETTER<br>UPLOAD SUPPORTING DOCUMENTATION<br>Upload up to 5 files (10MB total, 5MB max each) in .jpegjpgbmppngdocxxisxpdf. or .txt format. |
|---------------------------------------------------------------------------|----------------------------------------------------------------------------------------------------|
| VERIFY APPLICATION RETURN APPLICATION TO APPLICANT REJECT                 | I hereby verify that the information in this form is true and correct. *     I acknowledge that the proposed delegate does not meet the required criteria. I verify the nomination of the new delegate. *     TAPPLICATION CANCEL                                                                                                    |

! If you wish to reject the application select **REJECT APPLICATION.** Enter the reason for rejection and select **REJECT**.

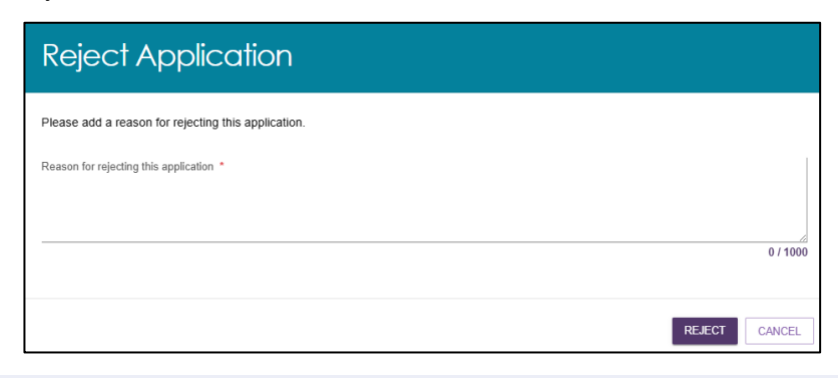

A green banner will then display confirming the application has been submitted to the Supporter.

Application Submitted to Supporter.

#### 6.2 Operational Manager support of application

For an Operational Manager to support a Delegate's application follow the steps below.

1. From the homepage, select the **Organisation administration** tile.

| 180  | 0 836 799 Mon-Fri 8am - 8pm Sat 10am - 2pm |                             |                               | Welcome And               |
|------|--------------------------------------------|-----------------------------|-------------------------------|---------------------------|
| Asse | essor Portal                               |                             |                               | Logo                      |
|      |                                            |                             |                               |                           |
|      |                                            |                             |                               |                           |
|      | Welcome Andy                               |                             |                               |                           |
|      |                                            |                             |                               |                           |
|      |                                            | $\cap$                      | r <del>e</del> n l            |                           |
|      |                                            |                             |                               |                           |
|      | 1                                          |                             |                               |                           |
|      | <u>[111</u> ]                              | Find a client               | Assessments                   | Reviews                   |
|      |                                            |                             | æ                             | $\sim$                    |
|      |                                            |                             |                               |                           |
|      |                                            |                             |                               | -002                      |
|      | My Dashboard                               | Organisation administration | Residential Funding Referrals | Find a service provider   |
|      |                                            |                             |                               |                           |
|      |                                            |                             | _î                            | í El                      |
|      |                                            |                             | $\mathbf{\tilde{c}}$          |                           |
|      | Reports and documents                      | MvAssessor app              | Tasks and notifications       | My Aged Care interactions |
| 1    |                                            |                             |                               |                           |

2. From the **Delegate Positions** tab Operational Managers will be able to view all Delegate applications and their current status.

Expand the application you wish to verify by selecting the arrow icon and then select **SUPPORT APPLICATION**.

Please note, applications that require verifying will be marked with a red exclamation mark next to the Application ID.

| gate Positions                    |                      |              |               |                                 |                  |                             |                                 |
|-----------------------------------|----------------------|--------------|---------------|---------------------------------|------------------|-----------------------------|---------------------------------|
| I fields marked with an asteris   | sk (*) are required. |              |               |                                 |                  |                             |                                 |
| elegate Position Ap               | plications           |              |               |                                 | VIEW DELE        | EGATE POSITIONS             | ADD, CEASE OR REPLACE A DELEC   |
| plication ID:                     | Out                  | let          |               |                                 |                  |                             | View application criteria infor |
| plicant name:                     | Sta                  | tus          | •             | Date applied from: * 30/01/2024 |                  | Date applied to: 29/01/2025 |                                 |
| CLEAR FILTERS SEARCI              | н                    |              |               |                                 |                  |                             |                                 |
| Application (D)                   | Applicant name       | Request type | Delegate name | Date applied                    | Last actioned by | Status                      | Assigned to                     |
| Application iD                    | 10/50 0000           | Add Delegate | MYER, Green   | 29/01/2025                      |                  | Approved                    |                                 |
| 2-158976073581                    | MYER, Green          |              |               |                                 | DUULU Quitte     | 0.1                         | ter MELBOURNE Lora              |
| 2-158976073581     2-158976072826 | MYER, Green          | Add Delegate | GILL, Jason   | 29/01/2025                      | PHILIL, CURIS    | Submitted to Suppor         | MELBOOKNE, LOIA                 |

! Please note, you can also reassign the application to another Operational Manager to support by selecting REASSIGN APPLICATION. A pop-up will display asking you to select the Operational Manager you wish to reassign the application to before selecting the RE-ASSIGN button.

| Re-assign application                                                                     | ×                |
|-------------------------------------------------------------------------------------------|------------------|
| All fields marked with an asterisk (*) are required.<br>Re-assign to*<br>O Umberto ORANGE |                  |
|                                                                                           | RE-ASSIGN CANCEL |

3. The Delegates application will then display. Review the application in full.

Please note, you have the option to upload additional supporting documentation in step **06 – Attachments**.

4. At the bottom of the page, select the acknowledgement tick boxes and then click **SUPPORT APPLICATION**.

The acknowledgements displayed differ depending on the type of application as well as the individual's circumstances (e.g if the proposed Delegate does or does not meet the criteria).

| 06<br>Attachments<br>Submit supporting documentation for the application. | All fields marked with an asterisk (*) are required.  UpLoAD SUPPORTING DOCUMENTATION Upload up to 5 files (10MB total, 5MB max each) in .jpegjpgbmppngdocx, .xisx, .pdf, or .bxt format.                                                                                                    |
|---------------------------------------------------------------------------|----------------------------------------------------------------------------------------------------|
|                                                                           | Delegate circumstances letter docx (Delegate Circumstances) [docx 13.05K8] 29 January 2025<br>Delegate circumstances letter                                                                                                    |
|                                                                           | <ul> <li>I hereby verify that the information in this form is true and correct.*</li> <li>Verifier acknowledges the proposed delegate does not meet the required criteria. Verifier confirms the nomination of the new delegate</li> <li>I acknowledge that the proposed delegate does not meet the required criteria. I support the nomination of the new delegate.*</li> </ul> |
| SUPPORT APPLICATION RETURN APPLICATION TO APPLICANT                       | REJECT APPLICATION CANCEL                                                                                                    |

! If you wish to reject the application select **REJECT APPLICATION.** Enter the reason for rejection and select **REJECT**.

| Reject Application                                  |               |
|-----------------------------------------------------|---------------|
| Please add a reason for rejecting this application. |               |
| Reason for rejecting this application *             |               |
|                                                     |               |
|                                                     | 0 / 1000      |
|                                                     | REJECT CANCEL |

A green banner will then display confirming the application has been submitted to the Department.

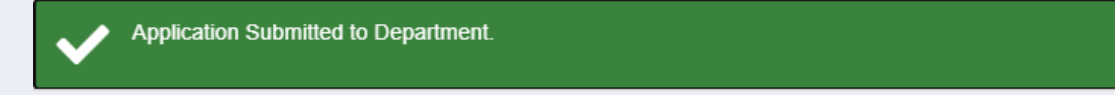

Once the Department has actioned the application an email will be sent to the Operational Manager. Application outcomes will also display in the **Tasks and Notifications** tile as well as displaying in the **Delegate Positions** page under **Status**.

| Delegate Positions                                                       |                        |                  |               |                                    |                  |                                  |                                       |
|--------------------------------------------------------------------------|------------------------|------------------|---------------|------------------------------------|------------------|----------------------------------|---------------------------------------|
| All fields marked with an asterisk (*) and Delegate Position Application | re required.<br>ations |                  |               |                                    |                  | VIEW DELEGATE POSITIONS          | ADD, CEASE OR REPLACE A DELEGATE      |
| Application ID:                                                          |                        | Outlet           |               |                                    |                  |                                  | View application criteria information |
| Applicant name:                                                          |                        | Status           |               | Date applied from: *<br>30/01/2024 |                  | Date applied to: *<br>29/01/2025 | (1)                                   |
| CLEAR FILTERS SEARCH                                                     |                        |                  |               |                                    |                  |                                  |                                       |
| Application ID                                                           | Applicant name         | Request type     | Delegate name | Date applied                       | Last actioned by | Status                           | Assigned to                           |
| 2-158976073581                                                           | MYER, Green            | Add Delegate     | MYER, Green   | 29/01/2025                         |                  | Approved                         |                                       |
| 2-158976072826                                                           | MELBOURNE, Lora        | Add Delegate     | GILL, Jason   | 29/01/2025                         | MELBOURNE, Lora  | Submitted to Department          |                                       |
| 2-158967849121                                                           | WALLEY, Simon          | Replace Delegate | MAWSON, Viva  | 28/01/2025                         |                  | Approved                         |                                       |
| 2-158968110847                                                           | WALLEY, Simon          | Replace Delegate | MAWSON, Viva  | 28/01/2025                         |                  | Rejected by Department           |                                       |

If an application is rejected by the Department, the reason will be displayed in the **View application** page.

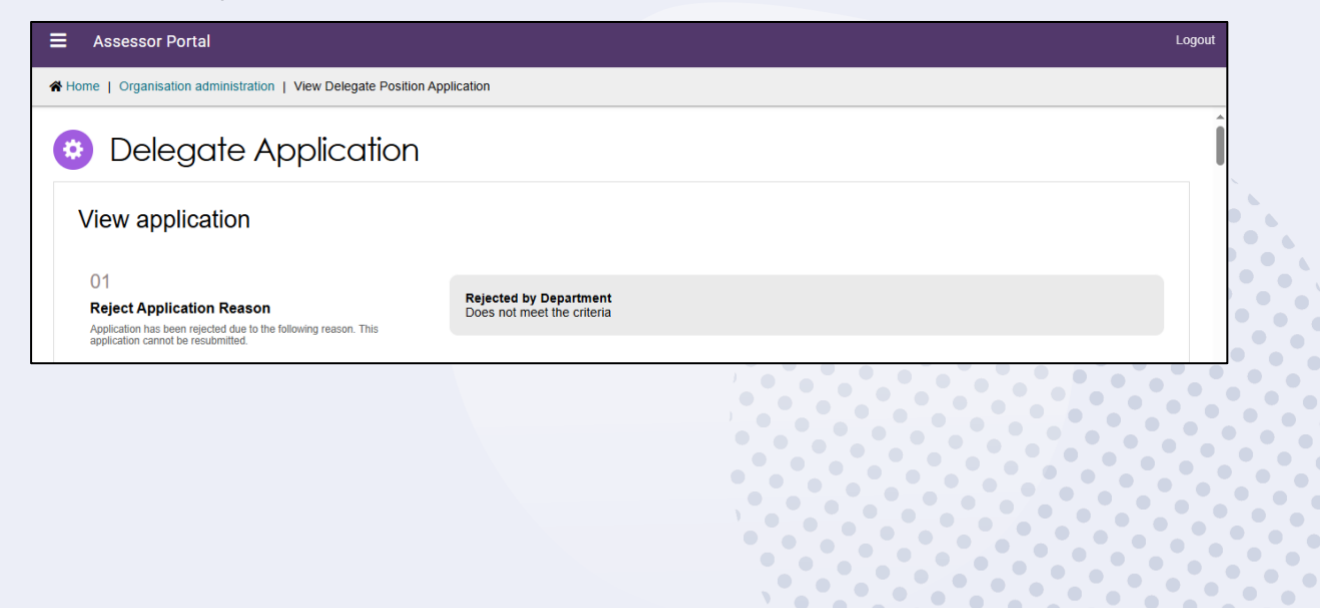

## 7. Returning Delegate applications

Operational Managers and Team Leaders are able to return applications to the applicant if needed.

1. From the Delegate positions page open the application you wish to view. If you need to return the application select RETURN APPLICATION TO APPLICANT at the bottom of the page.

| 0.5<br>Attachments<br>Submit supporting documentation for the application. | All fields marked with an asterisk (*) are required. UPLOAD SUPPORTING DOCUMENTATION Upload up to 5 files (10MB total, 5MB max each) in .jpeg, .jpg, .bmp, .png, .docx, .xisx, .pdf, or .txt format. |  |  |  |
|----------------------------------------------------------------------------|----------------------------------------------------------------------------------------------------|--|--|--|
|                                                                            | $\hfill\square$ I hereby verify that the information in this form is true and correct. "                                                                                                    |  |  |  |
| □ I support the current delegate to be ceased *                            |                                                                                                    |  |  |  |
| SUPPORT APPLICATION RETURN APPLICATION TO APPLICA                          | NT REJECT APPLICATION CANCEL                                                                                                    |  |  |  |

2. A pop-up will display. Enter the reason for returning the application then select **RETURN APPLICATION**.

| Return Application                                                   |                           |
|----------------------------------------------------------------------|---------------------------|
| Please add a reason for returning this application to the applicant. |                           |
| Reason for returning this application *                              |                           |
|                                                                      |                           |
|                                                                      | 32 / 1000                 |
|                                                                      | RETURN APPLICATION CANCEL |

3. The application will then return to the staff member who submitted the application for resubmission.

To resubmit the application, select **RESUBMIT APPLICATION** from the Delegate Positions page.

| ed.               |                         |                                    |                                                                |                                                                                        |                                                                                                |                                                                                                    |
|-------------------|-------------------------|------------------------------------|----------------------------------------------------------------|----------------------------------------------------------------------------------------|------------------------------------------------------------------------------------------------|----------------------------------------------------------------------------------------------------|
|                   |                         |                                    | VIEW DELEGATE POS                                              | ITIONS                                                                                 | ADD, CEASE O                                                                                   | R REPLACE A DELEGA                                                                                                    |
| Outlet            | •                       |                                    |                                                                |                                                                                        | View app                                                                                       | lication criteria inform                                                                                                    |
| Status            | •                       | Date applied from: *<br>30/01/2024 |                                                                | D                                                                                      | ate applied to: *<br>9/01/2025                                                                 |                                                                                                    |
|                   |                         |                                    |                                                                |                                                                                        |                                                                                                |                                                                                                    |
|                   |                         | Date applied                       | Last actioned by                                               | Status                                                                                 |                                                                                                | Assigned to                                                                                                    |
| ie Request type 🕯 | Delegate name           |                                    |                                                                |                                                                                        |                                                                                                |                                                                                                    |
| ne Request type   | GILL, Jason             | 29/01/2025                         | MELBOURNE, Lora                                                | Returne                                                                                | d by Supporter                                                                                 | MELBOURNE, L                                                                                                    |
|                   | ed.<br>Outlet<br>Status | ed.<br>Outlet                      | ed.<br>Outlet •<br>Status • Date applied from: *<br>30/01/2024 | ed.       Outlet <ul> <li>Date applied from.*</li> <li>30/01/2024</li> <li> </li></ul> | ed.       Outlet         Status        Date applied from: *       30/01/2024        2        2 | ed.       Outlet     VIEW DELEGATE POSITIONS     ADD, CEASE O       Outlet     View app       Status     Date applied from: *       Status     30/01/2024 |

4. Update the application as required then select the tick box verifying the information is correct and click **RE-SUBMIT**.

| 06<br>Attachments<br>Submit supporting documentation for the application. | All fields marked with an asterisk (*) are required.  UPLOAD SUPPORTING DOCUMENTATION Upload up to 5 files (10MB total, 5MB max each) in .jpeg, .jpg, .bmp, .png, .docx, .xisx, .pdf, or .txt format. |
|---------------------------------------------------------------------------|----------------------------------------------------------------------------------------------------|
|                                                                           | I hereby verify that the information in this form is true and correct. *                                                                                                    |
| RE-SUBMIT CANCEL                                                          |                                                                                                    |

The application will then be submitted to be verified.